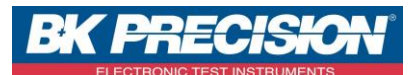

NASEDAS1600\_800\_MAJ

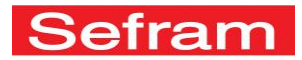

Page 1 sur 1

modif

## MISE A JOUR DU LOGICIEL INTERNE DAS1600 / DAS800 / DAS801 / DAS1600SV / DAS800SV / DAS801SV

Le logiciel interne est régulièrement mis à jour avec les dernières évolutions. Ces mises à jour sont disponibles sur notre site Internet.

Pour le mettre à jour, copiez le fichier qui vous sera fourni sur une clef USB.

Placez celle-ci sur l'un des connecteurs USB à l'arrière de l'appareil.

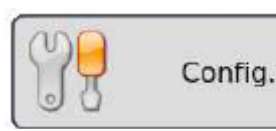

puis sélectionner la ligne de paramètres «

Modification Version/Option ».

Appuyez sur la touche

Une fenêtre apparaitra alors, sélectionner « modif » sur la ligne « Modification Version ».

Modification Version

Le logiciel interne copie alors automatiquement les fichiers nécessaires à la nouvelle version. Faire un arrêt / marche après la fin de la mise à jour.

## UPDATING THE INTERNAL SOFTWARE FOR DAS1600 / DAS800 / DAS801 / DAS1600SV / DAS800SV / DAS801SV

The internal software is regularly updated with its latest evolutions. These updates are available on our website.

To update the software, copy the file provided onto an USB stick. Plug it on one of the USB ports at the rear of the appliance.

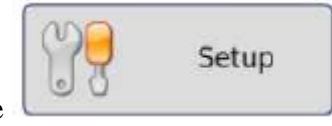

key, then select the « Modification Version/Option » parameter

Press the line.

A window pops up; select « **modif** » on the line « **Modification Version** ».

Modification Version

Modify

The internal software copies automatically the required files to the new version. Turn off and on when the update is finished.

SEFRAM INSTRUMENTS SAS - 32, rue E. Martel – BP55 - F42009 – Saint-Etienne Cedex 2 France